## 灵活就业人员网上申报缴费基数操作流程

1. 登录首都之窗网站(<u>http://www.beijing.gov.cn</u>), 搜索"**灵活就业人员社会保险缴费申报与变更"**事项;

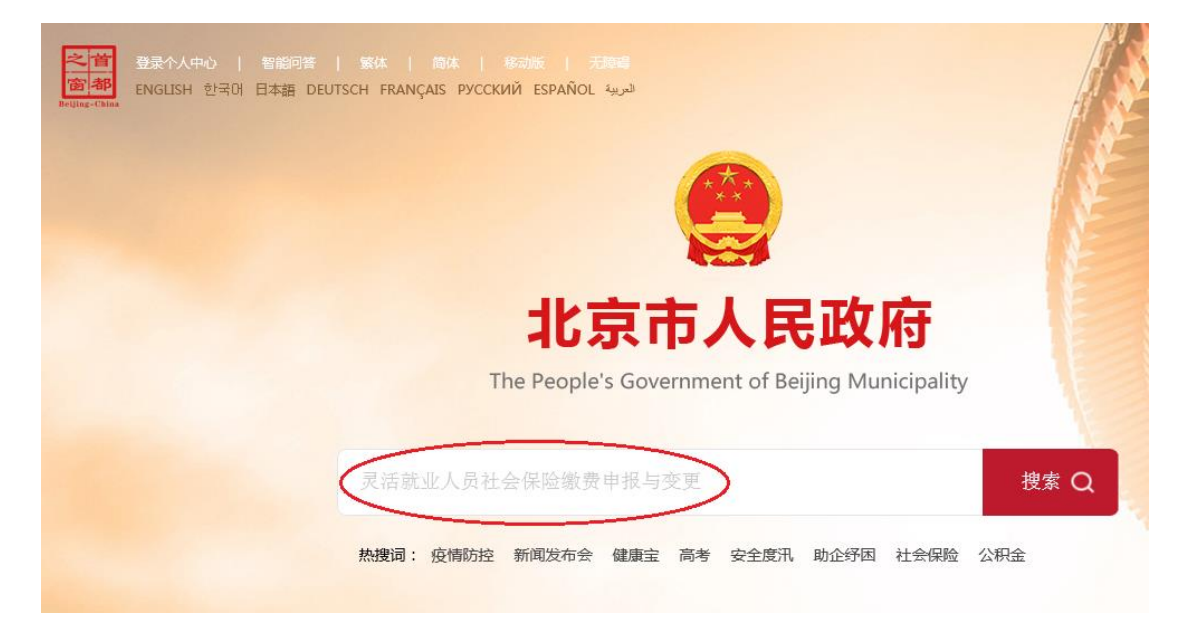

在【灵活就业人员社会保险缴费申报与变更】事项
 后点击【在线办理】;

| 北京市人民政府<br>The People's Government of Beijing Municipality                                                                                                 | 灵活就业人员社会保险缴费申报与变更                                           | 捜索Q<br>調査の<br>Britace Sate                                                                                                    |
|----------------------------------------------------------------------------------------------------|-------------------------------------------------------------|----------------------------------------------------------------------------------------------------|
| 全部 门户网站 服务 政策 要问                                                                                                    | 副 公开 互动 微信 图片 视频                                            | 市级部门 北京各区                                                                                                    |
| 相关结果 3469 条     排産: 法相关度 弦目       ・     力思推荐: 社会保险, 培训就业       小野指育     灵活就业人员社会保险缴费申报与变更       事項失型: 公共服务       小理结果: 完成社会保险缴费申报与变更       首都之窗       事項办理 | . 搜索位置: 全文 振盪 附件类型▼ 时间不限▼<br>查看指成   在线办理           服务对象:自然人 | <ul> <li>RS統入口</li> <li>系統入口</li> <li>原設理</li> <li>原設理</li> <li>原設理</li> <li>原設理</li> <li>建設理</li> <li>展記期</li> <li>日本</li> <li>日本&lt;</li></ul> |

3. 选择参保所在区,点击【在线办理】进行网上申报。

| ③ 为感推荐:社会保险,培训就业                                                               | 系统入口         |       |       |
|--------------------------------------------------------------------------------|--------------|-------|-------|
| <b>办事指南</b> 灵活就业人员社会保险激费申报与变更                                                  | <b>③</b> 北京市 | 社会保险网 | 上服务平台 |
| 事项名称:灵活就业人员社会保险缴费申报与变更                                                         |              |       | ×     |
| <b>请选择区域</b><br>区:东城区西城区朝阳区(夏波区)<br>単台区石景山区(〕头沟区房山区副中心(通州区) 顺义区昌平区<br>延庆区经济开发区 | 大兴区 怀柔区 平谷区  | 密云区   |       |
| 街道/乡镇:海淀区上庄地区 海淀区八里庄街道 海淀区学院路街道 海淀区海淀街道 海淀区温泉地区 海淀区甘家口街道                       | 海淀区香山街道海淀区   | 马连洼街道 |       |
| 办理地点                                                                           |              | 办事指南  | 在线办理  |
| 【海淀区】北京市海淀区政务服务中心人力社保分中心(人力资源公共服务专区)北京市海淀区西四环北路73号中关村人才发展…                     | ♀查看位置        | 办事指南  | 在线办理  |
| 【海淀区学院路街道】北京市海淀区学院路6号学院路街道便民服务中心综合窗口                                           | ♀查看位置        | 办事指南  | 在线办理  |
| 【海淀区温泉地区】北京市海淀区温泉镇政务服务中心综合窗口、北京市海淀区温泉黑龙潭路401号                                  | ♀查看位置        | 办事指南  | 在线办理  |
| 【海淀区马连洼街道】北京市海淀区马连洼街道政务大厅:北京市海淀区马连洼街道北路8号院一层综合窗口                               | ♀查看位置        | 办事指南  | 在线办理  |
| 【海淀区香山街道】香山一棵松2号 便民服务中心                                                        | ♀查看位置        | 办事指南  | 在线办理  |
| 【海淀区上庄地区】北京市海淀区上庄镇政务服务中心:北京市海淀区上庄镇上庄路60号政务服务中心大厅综合窗口                           | ♀查看位置        | 办事指南  | 在线办理  |
| 【海淀区海淀街道】海淀街道政务服务大厅:北京市海淀区海淀南路34号艾瑟顿商业广场五层政务服务大厅综合窗口                           | ♀查看位置        | 办事指南  | 在线办理  |

4.页面跳转至【北京市统一身份认证平台】,通过北京 通账号、密码,或手机号+验证码方式登录。

| <b>北京市人民政府</b><br>The People's Government of Beijing Municipalit         |                                        |                                 |
|--------------------------------------------------------------------------|----------------------------------------|---------------------------------|
| 之首<br>(金)<br>(金)<br>(金)<br>(金)<br>(金)<br>(金)<br>(金)<br>(金)<br>(金)<br>(金) | 北京市统一身份认证平台请總登录                        | <ul> <li>返回 用户操作手册下载</li> </ul> |
| 中华人民共和国居民身份证、港澳居民来往内地通行证、外国人永久居                                          | <b>留身份证</b>                            |                                 |
|                                                                          | 账号登录 短信登录<br>持术原通账号可直接 <del>发</del> 来。 |                                 |
| ···,                                                                     | 风用户名序机号爆份证号。                           |                                 |
|                                                                          | 请输入图形验证码 143                           | 2                               |
|                                                                          | 登录 立即注册   忘记密释                         | 3?                              |

5. 进入【用户须知】页面,阅读办理前的提示内容。阅读完毕后,在【用户须知】页面底部勾选表示本人已阅读并同意以上内容,点击【进入办事】。

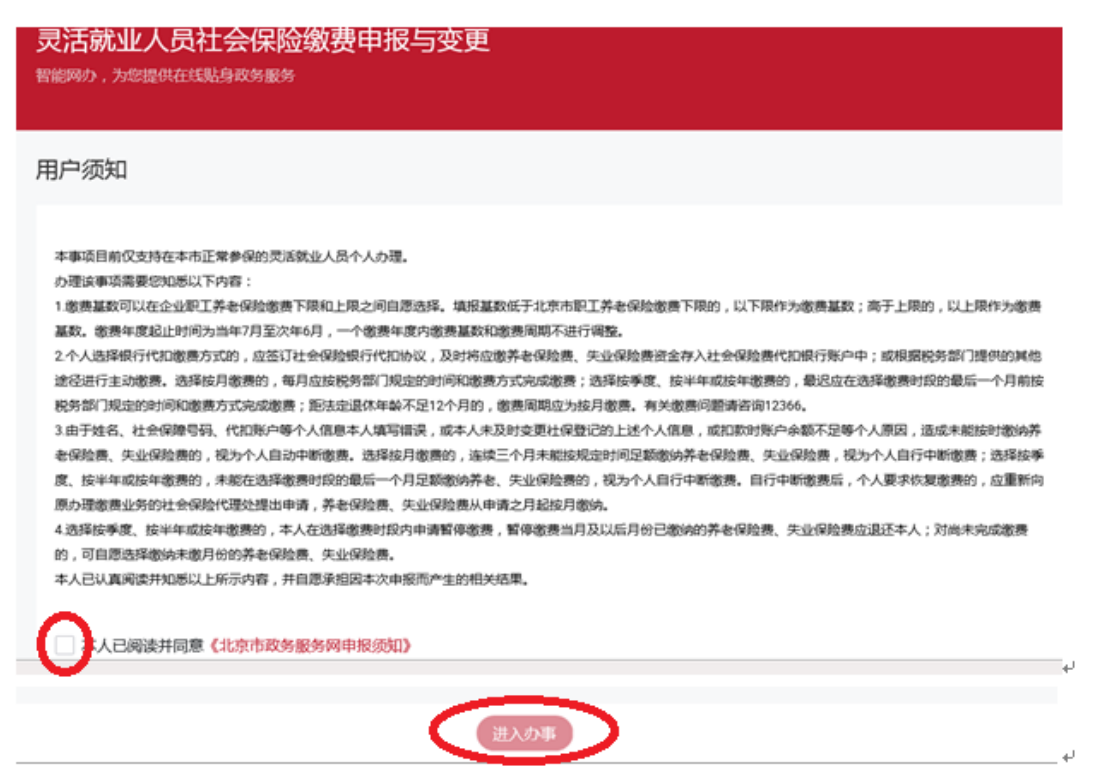

6. 进入【在线填表】页面,选择并确认缴费工资、缴

费周期。

|                      | 灵活就业人员        | 员社会保险缴费申报与变更                         |                        |  |
|----------------------|---------------|--------------------------------------|------------------------|--|
|                      |               | 1<br>在线填表                            | 2<br>信息确认              |  |
|                      | 个人申报信息<br>*姓  | 名 *〇                                 | * 个人身份证号 3** ****2     |  |
|                      | * 缴费工资 ( 元    | 请输入金额以确认新缴费年度的缴3                     | * 缴费周期 按月缴费 ~          |  |
|                      |               | 保存草稿                                 | 上一步                    |  |
| <mark>7</mark><br>步飞 | . 进入【<br>河上一页 | 信息确认】页面,;<br>「面 <b>悠</b> 改信自 确认      | 如需修改,可选择【上一<br>后占未【提衣】 |  |
| <b>灵活就</b><br>智能网办,注 |               | 、山下以口心,听小<br>险缴费申报与变更                |                        |  |
|                      | 在             | //////////////////////////////////// | 2<br>信息确认              |  |
| 申报信                  | 息             |                                      |                        |  |
| 个人申报                 | 信息            |                                      |                        |  |
|                      | 姓名 *          |                                      | 个人身份证号 3********2      |  |
| <u> </u>             | 工资(元) 5360    |                                      | 缴费周期 按月缴费              |  |
|                      |               | 上一步                                  |                        |  |

8. 显示办件提交成功。如需修改,请按上述流程重新申

报缴费基数。

| 灵活就业人员社会保险缴费申报与变更<br>智能网办,为您提供在线贴身政务服务                                        |
|-------------------------------------------------------------------------------|
|                                                                               |
|                                                                               |
| $\odot$                                                                       |
| 申请提交成功                                                                        |
| 您的申请已经收到,预计于今日完成办结,请耐心等待                                                      |
| 办件单号: 111101086949863441300201400300202202206110003<br>申请事项:灵活就业人员社会保险缴费申报与变更 |
| 您申请的办件已提交,请您注意查收相关信息。                                                         |
| 我的空间 立即评价                                                                     |

办件短信反馈。办件结果会反馈到申请人政务网登
 录账户的手机号码上。

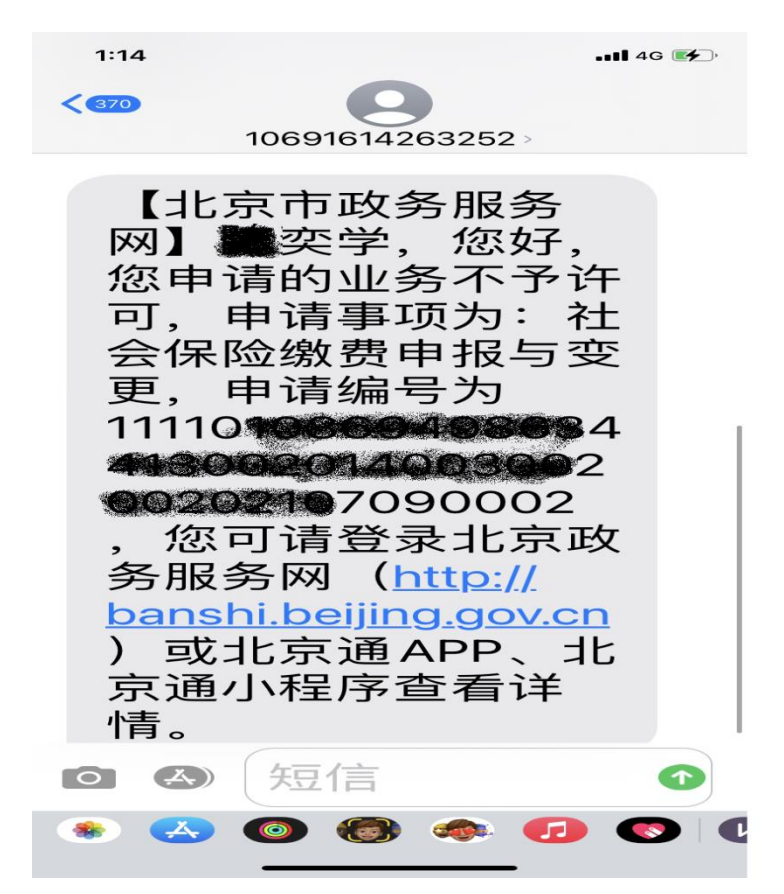

**10**. 进入用户空间,点击【办件进度】,进入我的办件页面,找到办理事项,点击【查 看详情】进入,在该办件详情页面,查看办件状态等信息。

| 我的主页                                 | 我的信息                                                                                                    | 我的办件                                  | 我的证照              | 我的材料                 | 便民服务                   | 我的收藏               |
|--------------------------------------|----------------------------------------------------------------------------------------------------|---------------------------------------|-------------------|----------------------|------------------------|--------------------|
| 【政策推送】:                              | 北京市教育委员会关于20                                                                                                    | 021年义务教育阶段入学工                         | 工作的意见             |                      |                        |                    |
| <b>您好</b> ,<br><b>© 实</b> 者          | ** <b>学</b><br>初级> 退出                                                                                                    |                                       | <b>息</b><br>专栏    | <b>③</b><br>注保卡信息    |                        | <b>全</b><br>公积金信息  |
| →• #                                 | 的应用 ◆ ◆                                                                                                    | 更多信息                                  | Ť                 | <b>2</b> 6<br>转老保险信息 | 公式                     | <b>保</b><br>失业保险信息 |
| 力件进度<br>力件进度<br>我的预约<br>我的过照<br>我的材料 | 表記        我的物流     我的评/       ()     ()       ()     ()       ()     ()       ()     ()       ()     ()       ()     ()       ()     ()       ()     ()       ()     () | 新<br><b>我要</b> 能<br><sub>用</sub> 我不清楚 | <b>]</b><br>事情怎么办 | <b>.</b> .,          | <b>我要办</b><br>我清楚要办什么事 |                    |

| 我的主页          | 我的信息 | 我的办件                                  | 我的证照           | 我的材料      | 便民服务 | 我的收藏 |
|---------------|------|---------------------------------------|----------------|-----------|------|------|
| 我的办件          |      |                                       |                |           |      |      |
| 办件进度          | 我的预约 | 我的物流                                  | 我的评价           | 3         | E ST | 12   |
| 办件进度  草稿箱<br> |      |                                       |                |           |      |      |
| 请输入要搜索的事项名称   |      |                                       |                |           |      | 史素   |
| 事项名称          |      | 办理编号                                  | đ              | 自清时间      | 办理状态 | 操作   |
| 社会保险缴费申报与变更   |      | 1111010003-122: 114 (2003)<br>7090002 | 220010000000 2 | 021-07-09 | 不予许可 | 查看详情 |